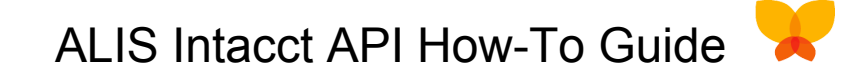

1. Login to your Intacct instance and navigate to Company > Admin > Web Services Users

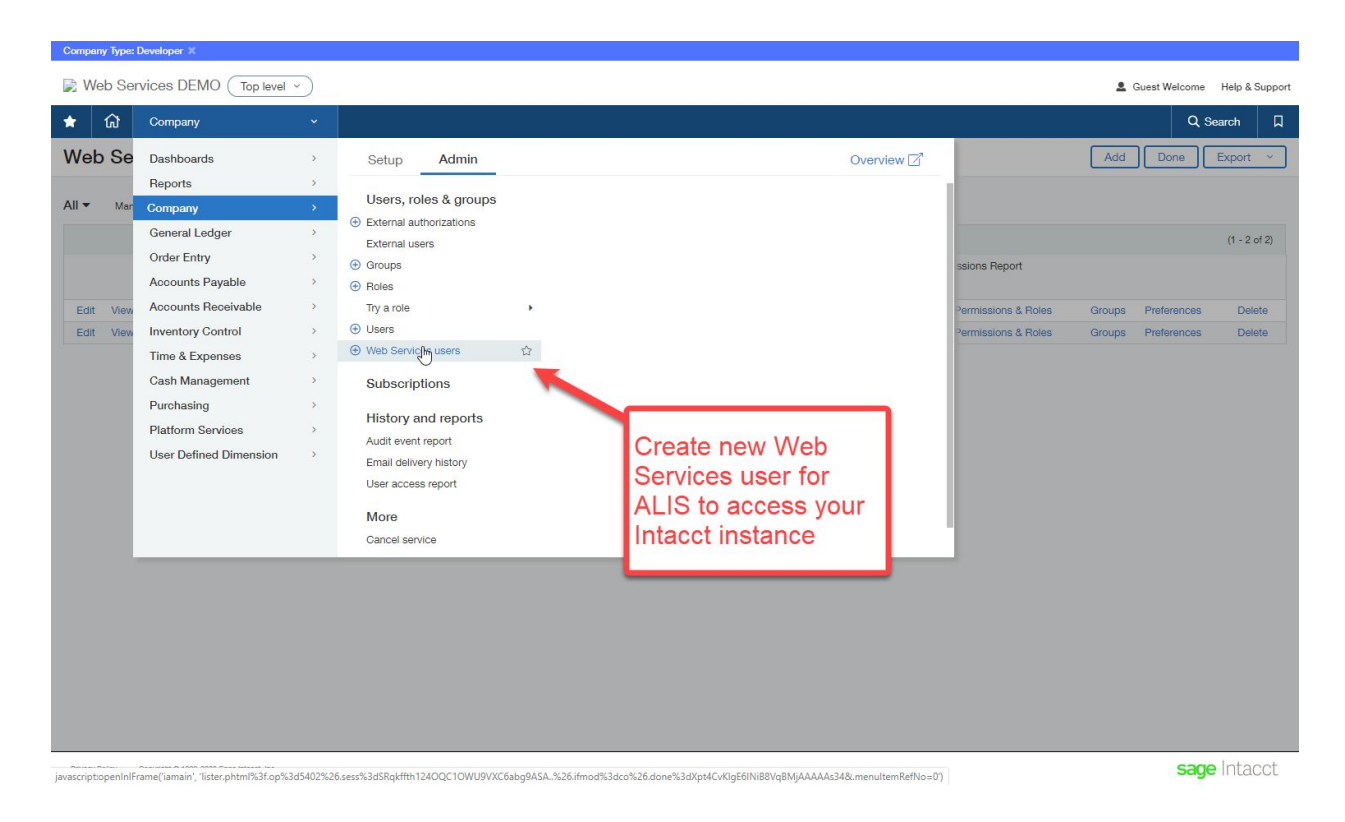

#### 2. Create a new Webservices User with the information listed below

| C      www-p22intactcod/uj/qu/ch/tameset.phtml/24ess-SRightThi/24OOCIONU/9VXC6abgPA3.                                                                                                    | S Web Services DEMO × +                                                                                                    |                                                                     | - 🗆 ×                                 |
|----------------------------------------------------------------------------------------------------|----------------------------------------------------------------------------------------------------|---------------------------------------------------------------------|---------------------------------------|
| Web Services DEMO Top laws <ul> <li>Company</li> <li>Company</li> <lic< th=""><th>← → C ⊕ www.n02 intacct com/ia/acct/frameset nh</th><th>ml2 sess-SDakffth12400C10WU9VVC6aba9ASA</th><th>÷ @ * &gt; Ø @ A 0 5 6 ;</th></lic<></ul>                                                                                                    | ← → C ⊕ www.n02 intacct com/ia/acct/frameset nh                                                                                                    | ml2 sess-SDakffth12400C10WU9VVC6aba9ASA                             | ÷ @ * > Ø @ A 0 5 6 ;                 |
| Contract and                                                                                                    | Community and the second second secon | Initisess-Sidentine40de10w03viceabg3ASA.                            |                                       |
| Web Services DEMO Top tevel     Company Quent        Image: Company Quent     Image: Web Services User Information   User entities   User rentions   User information   User rentions   User information   User rentions   Image: Optimizer information   User rentions   Image: Optimizer information   User rentions   Image: Optimizer information   User rentions   Image: Optimizer information   User rentions   Image: Optimizer information   User r                                                                                                    | Company type: Developer A                                                                                                    |                                                                     |                                       |
| Image: Save States     Image: Save States     Image: Save Save States     Image: Save Save States     Image: Save Save States     Image: Save Save Save Save Save Save Save Save                                                                                                    | Web Services DEMO Top level ~                                                                                                    |                                                                     | Le Guest Welcome Help & Support       |
| Web Services User Information     User information     Net on the service of the service of                                                                                                    | \star 🏠 Company 🗸                                                                                                    |                                                                     | Q Search 🛛                            |
| User information       Neer entities       User departments       User territories         Viser ID*       User ID*       User ID*         Information       User ID*       User ID*         Information       User ID*       User ID*         Information       User ID*       User ID*         Information       User ID*       User ID*         Information       User ID*       User ID*         Information       User ID*       User ID*         Information       User ID*       User ID*         User Information       User ID*       User ID*         User Information       User Information       User Information         User Information       User Information       User Information         User Information       Information       Information         Verification       Information       Information         Verification       Information       Information         Verification       Information       Information         Verification       Information       Information         Verification       Information       Information         Verification       Information       Information         Verification       Information       Information                                                                                                    | ≡ Web Services User Information                                                                                                    |                                                                     | Save Save & New Cancel More actions ~ |
| User ID*<br>Image Market States<br>Alls<br>First name*<br>Alls<br>First name*<br>Alls<br>Contract name @<br>User name/User ID:<br>xml_gateway_ALIS<br>User name/User ID:<br>xml_gateway_ALIS<br>Business User<br>Admin Off<br>Project Manager<br>Project Manager<br>Pr | User information Roles information Use                                                                                                    | r entities User departments User territories                        |                                       |
|                                                                                                    | User ID          Imiliarity         Last name         API         First name         ALIS         Email address * •         john shafase+infacctapi@medtelligent.com         Contact name •         User name         Imiliarity         Business         Employee         Project Manager         Piatform         Warehouse         Admin privileges •         Otf         Limited         Fut         Status         Active                                                                                                    | Username/User ID:<br>xml_gateway_ALIS<br>Business User<br>Admin Off |                                       |

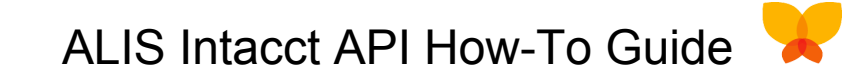

## 3. Create a new custom Role for ALIS to use when accessing your instance

| Compan     | у Тур  | e: Developer ) | ¢                           |                                                 |                                      |
|------------|--------|----------------|-----------------------------|-------------------------------------------------|--------------------------------------|
| 戻 We       | eb S   | ervices DI     | EMO (Top level ~)           |                                                 | L Guest Welcome Help & Support       |
| *          | ស      | Compar         | ıy ~                        |                                                 | Q Search 🛛                           |
| <b>≡</b> V | Ne     | b Servic       | ces User Informa            | tion                                            | Save Duplicate Cancel More actions × |
| Done       | e! You | u reset the pa | issword. A confirmation ema | I was sent to the user.                         |                                      |
| User       | info   | ormation       | Roles information           | User entities User departments User territories | Then press<br>"Save"                 |
|            |        | Role Name      | e                           |                                                 | ouve                                 |
| =          | 1      | ALIS XML       | Role                        | v 📕 + 🛍                                         |                                      |
| =          | 2      |                |                             | + 🛍                                             |                                      |
| =          | 3      |                | _                           | + 🖻                                             |                                      |
| =          | 4      |                |                             |                                                 |                                      |
| =          | 5      |                |                             | Create new role:                                |                                      |
|            |        |                |                             | Name: ALIS XML Role                             |                                      |
|            |        |                | 1                           | Desc: Limited access for ALIS Intacct API       | -0                                   |
|            |        |                |                             |                                                 |                                      |
|            |        |                | _                           |                                                 |                                      |
|            |        |                |                             |                                                 |                                      |
|            |        |                |                             |                                                 |                                      |
|            |        |                |                             |                                                 |                                      |
|            |        |                |                             |                                                 |                                      |
|            |        |                |                             |                                                 |                                      |
|            |        |                |                             |                                                 |                                      |
|            |        |                |                             |                                                 |                                      |
|            |        |                |                             |                                                 |                                      |
| Privacy P  | folicy | Copyright @ 19 | 99-2020 Sage Intecct, Inc.  |                                                 | sage Intacct                         |

# 4. Define the new role's permissions to your Intacct instance

javascriptLaunch("userperm\_aggregate.phtml?.op=1231&.report=1&.mode=userperm&.type=\_html&.uservid=xml\_gateway\_ALIS&.u\_o\_gkey=35&.userkey=35`,Assignment',790,600;

| Compar | ny Type: I           | Developer X        |                           |                   |                  |        |                          |        |               |                |
|--------|----------------------|--------------------|---------------------------|-------------------|------------------|--------|--------------------------|--------|---------------|----------------|
| 📄 We   | e <mark>b</mark> Ser | vices DEMO (Top le | evel ~                    |                   |                  |        |                          | 2      | Guest Welcome | Help & Support |
| *      | ស                    | Company            | ¥                         |                   |                  |        |                          |        | Q S           | earch 🛛        |
| Web    | Ser                  | vices Users        |                           |                   |                  |        |                          | Add    | Done          | Export ~       |
|        |                      |                    |                           |                   |                  |        |                          |        |               |                |
| All 🔻  | Mana                 | ge views - Include | inactive Advanced filters | Clear all filters |                  |        |                          |        |               |                |
|        |                      |                    |                           |                   |                  |        |                          |        |               | (1 - 2 of 2)   |
|        |                      | User ID 👻          | User name                 | User type         | Admin privileges | Entity | Permissions Report       |        |               |                |
| Edit   | View                 | medtelligent       | Metcalf William           | Business User     | Full             |        | View Permissions & Roles | Groups | Preferences   | Delete         |
| Edit   | View                 | xml_gateway_ALIS   | xml_gateway_ALIS          | Business User     | false            |        | View Permissions & Roles | Groups | Preferences   | Delete         |
|        |                      |                    |                           |                   | Role             |        |                          |        |               |                |
|        |                      |                    |                           |                   |                  |        |                          |        | sade          | Intacct        |

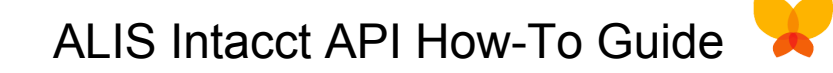

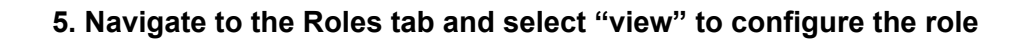

| Web Services DEMO (Top level ~)                                                                                                    | L Guest Welcome Help & Support |
|----------------------------------------------------------------------------------------------------|--------------------------------|
| 🖈 🛱 Company 🗸                                                                                                    | Q, Search                      |
| Web Services Users                                                                                                    | Add Done Export ~              |
| All  Manage views  All  All  Clear all filters                                                                                                    |                                |
| User ID +                                                                                                    | (1 - 2 of 2)                   |
| Permissions & Roles Report Print Export permissions Close Help                                                                                                    | Converse Besterranses Delete   |
| Edit       View       xml_gateway_ALIS         User information       User ID xml_gateway_ALIS         User information       Select "Roles" and then "view" to setup the new role. | Groups Preferences Delete      |
| Permissions Report Roles User Groups<br>Role Name Description Subscriptions                                                                                                    |                                |
| ALIS XIML Role Limited access for ALIS Intacct API                                                                                                    |                                |
|                                                                                                    |                                |
|                                                                                                    | •                              |
|                                                                                                    |                                |
|                                                                                                    | sage Intacct                   |

6. Select "permissions" for General Ledger and Accounts Payable, then enable the selected permissions. ALIS uses Account Payable permission to verify API access.

| Company Type: Developer X                               |                                    |                                        |                                       |                    |                |
|---------------------------------------------------------|------------------------------------|----------------------------------------|---------------------------------------|--------------------|----------------|
| Devel Y Web Services DEMO (Top level Y                  |                                    |                                        |                                       | L Guest Welcome    | Help & Support |
| ★ ͡͡͡͡ Company ~                                        |                                    |                                        |                                       | Q 9                | Search 🛛       |
| Web Services Users                                      |                                    |                                        |                                       | Add Done           | Export ~       |
| All - Manage views - Include inactive                   | Advanced filters Clear all filters |                                        |                                       |                    |                |
|                                                         |                                    |                                        |                                       |                    | (1 - 2 of 2)   |
| User ID 👻                                               |                                    |                                        | 2 X                                   |                    |                |
| ALIS                                                    | S XML Role - Roles Subsc           | riptions                               | Save Cancel                           |                    |                |
| Edit View medtelligent                                  |                                    |                                        |                                       | Groups Preferences | Delete         |
|                                                         | Application/Module                 | Select "permissions"<br>and enable the | Permissions                           |                    |                |
|                                                         | Administration                     | prescribed permissions                 | Permissions                           |                    |                |
|                                                         | Company                            | precensed permissione                  | Permissions                           |                    |                |
| Ø                                                       | General Ledger                     |                                        | Permissions                           |                    |                |
|                                                         | Order Entry                        |                                        | Permissions                           |                    |                |
| 2                                                       | Accounts Payable                   |                                        | Permissions                           | . 6                |                |
|                                                         | Accounts Receivable                |                                        | Permissions                           |                    |                |
| 0                                                       | Inventory Control                  |                                        | Permissions                           |                    |                |
| 4                                                       |                                    |                                        | · · · · · · · · · · · · · · · · · · · |                    |                |
|                                                         |                                    |                                        |                                       |                    |                |
|                                                         |                                    |                                        |                                       |                    |                |
|                                                         |                                    |                                        |                                       |                    |                |
| Privacy Policy Copyright © 1999-2020 Sage Intacct, Inc. |                                    |                                        |                                       | sag                | e Intacct      |

# ALIS Intacct API How-To Guide 🔀

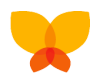

## For "General Ledger" set...

| 🖹 Web Services DEMO (Top level *)                                       | uest Welcome | Help & Support |
|-------------------------------------------------------------------------|--------------|----------------|
| ★ fû Company ✓                                                          | Q, Se        | arch 🛛         |
| Web Services Users                                                      |              |                |
| All - Management   Element and I advantagement   element and            |              |                |
| Au • Manage verse •   include lactive   Advanced lines   ceasi in thesi |              |                |
| 2×                                                                      |              |                |
| General Ledger Permissions                                              |              |                |
| Edit View medialigent                                                   |              |                |
| Edit View xml_gateway_ALIS Groups                                       |              |                |
| Activities/Lists Permission 💭 None 💿 Read Only 💿 All                    |              |                |
| Journal Entries I List I View 🕅 Add I Edit I Delete Reverse             |              |                |
| Statistical Journal Entries I List I View I Add Edit I Delete Reverse   |              |                |
| Adjusting Journal Entries List View 🕅 Add Edit Delete                   |              |                |
| Statistical Adjusting Journal Entries List View 🖉 Add Edit Delete       |              |                |
| User-Defined Journal Entries List View Add Edit Delete                  | v            |                |
| GAAP Adjusting Entries List View Add Edit Delete                        |              |                |
| Tax Adjusting Entries List View Add Edit Delete                         |              |                |
| Approve Journal Entries                                                 |              |                |
|                                                                         |              |                |
|                                                                         |              |                |
|                                                                         |              |                |
|                                                                         |              |                |
| Privacy Policy Copyright © 1989-2020 Sage Intack, Inc.                  | sage         | Intacct        |

# For "Accounts Payable" set...

| Image: Web Services DEMO Top level →       Image: Company →       Image: Company →       Image: Com |     |
|----------------------------------------------------------------------------------------------------|-----|
| ★     m     Company     ✓       Web Services Users     Add     Done     Export ✓                                                                                                    | ort |
| Web Services Users     Add Done Export ~                                                                                                    | ג   |
|                                                                                                    |     |
| All V Manage vewa V I Include inactive Advanced filters Clear all filters                                                                                                    |     |
| (1-2 of 2)                                                                                                    |     |
| Accounts Payable Permissions Save Cancel Help                                                                                                    |     |
| Edit View xml_gateway_ALIS Add To Check Run 🗌 Run Groups Preferences Delete                                                                                                    |     |
| Adjust Account                                                                                                    |     |
| Check Reconciliation                                                                                                    |     |
| Pay in Advance 🛛 Run                                                                                                    |     |
| Vendors 🕑 List 🕑 View 🖬 Add 🛄 Edit 🛄 Delete 🛄 Bank Details                                                                                                    |     |
| Vendor Types List View Add Edit Delete                                                                                                    |     |
| Vendor Groups List View Add Edit Delete                                                                                                    |     |
| Bills List View Add Edit Post Delete Override AP account Reverse Reclassify                                                                                                    |     |
| Adjustments List View Add Edit Post Delete Override AP account Reverse Reclassify                                                                                                    |     |
| Recurring Bills List View Add Edit Delete                                                                                                    |     |
|                                                                                                    |     |
|                                                                                                    |     |

Privacy Policy Copyright © 1998-2020 Sage Inteact, Inc.

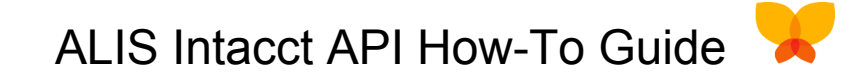

7. Look for an email from Intacct with the password and other details for the new xml\_gateway\_ALIS user.

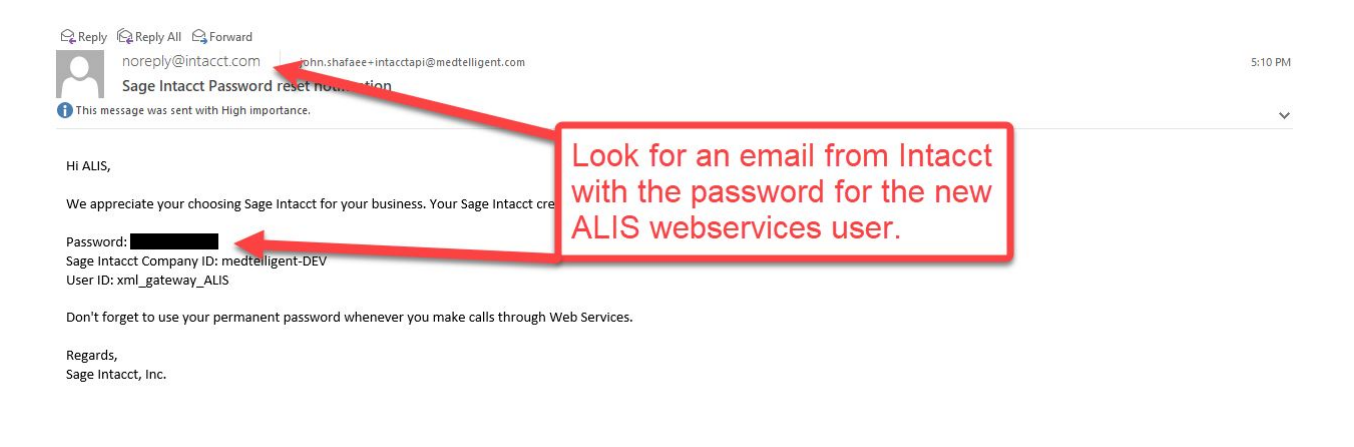

8. Enter credentials from the email into the ALIS Intacct settings. You will see a green banner when credentials are verified.

| Settings > Integration Settings                          |                                                                                                    |                                                              |
|----------------------------------------------------------|----------------------------------------------------------------------------------------------------|--------------------------------------------------------------|
| Integration Settings                                     | Integration Credentials                                                                                                    | Enter credentials from Intac<br>email into ALIS > Settings > |
| Pharmacy AHT Intacct C                                   | Company ID:<br>medtelligent-DEV                                                                                                    |                                                              |
| Integration credentials valid and integration r          | eady Username: Password: xml_gateway_ALIS                                                                                                 |                                                              |
| Company Name: medtelligent-DEV<br>Username: medtelligent | You will need to add a new user in Intacct for this integration under:<br>Applications > Company > Company > General Information Tab > ID |                                                              |
|                                                          | Close                                                                                                    | Edit Credentials                                             |
| ALIS Helpdesk 888.404 ALIS (2547) support@medtelli       | igent.com Contact Us Terms of Use                                                                                                    | © 2020 Medtelligent, Inc   Version 5.5                       |

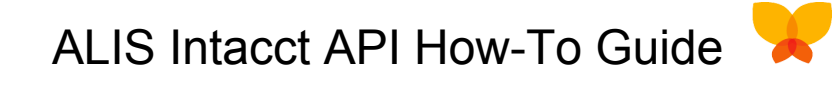

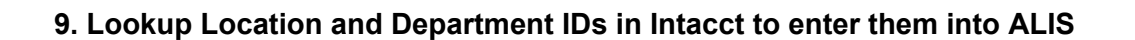

# 10. Enable Intacct integration and set the Location and Department IDs in ALIS

| Billing Settir                                                                                | ngs                                                                                                    | Portrait Homes       | ~ |
|-----------------------------------------------------------------------------------------------|----------------------------------------------------------------------------------------------------|----------------------|---|
| General GL                                                                                    | Private Medicaid Medicard                                                                                      | e                    |   |
| GL Integration Se                                                                             | ttings                                                                                                    | Enable Intacct API.  |   |
| You are currently integrated                                                                  | with IntAcct. 2                                                                                                | Only available after |   |
| GL Transactions Integration:<br>Stat Accounts Transactions<br>API Integration: Integration En | Started on 03/01/2019. Integration Enabled<br>Integration: Started on 03/01/2019 Integration Disabled<br>abled | credentials.         |   |
|                                                                                               |                                                                                                    |                      |   |
|                                                                                               | e Settings                                                                                                    |                      |   |
| IntAcct Export Fil                                                                            |                                                                                                    |                      |   |

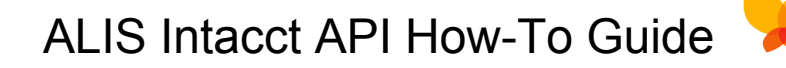

### Additional Steps:

#### Set the Sender ID so that Intacct recognizes ALIS.

Visit Company > select the Setup tab > Company > select the Security tab and scroll down to Web Services authorizations. Set the following details, and save:

- Sender ID: medtelligent
- Description: ALIS to Intacct API
- Status: Active

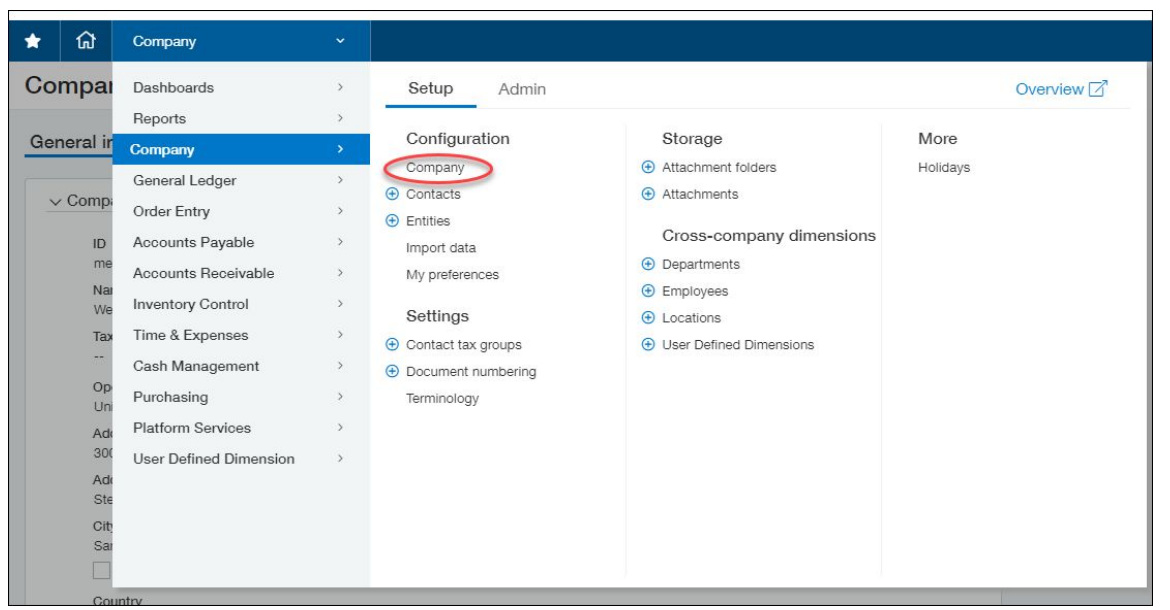

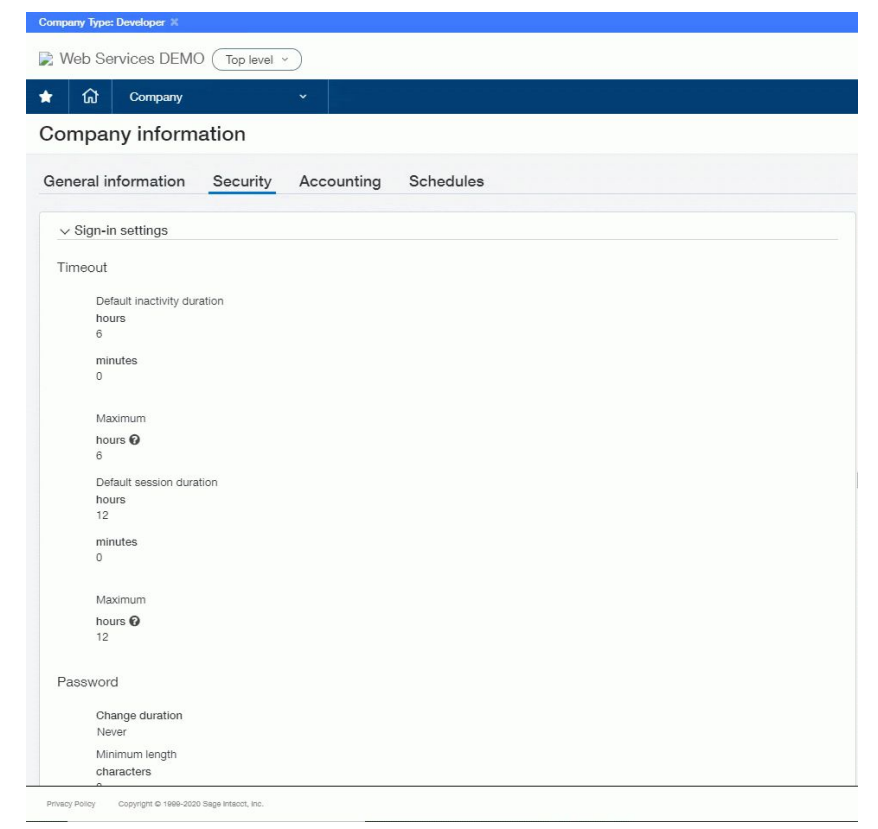